## For Win10

| EE 加方注制百根日                                                                                                    |                                          |                   |                          | - U X       |
|----------------------------------------------------------------------------------------------------|------------------------------------------|-------------------|--------------------------|-------------|
| ← → < ↑  ← → < ↑  ●  ○ ↑  ●  ○ ↑  ●  ○ ↑  ●  ○ ↑  ●  ○ ↑  ●  ○ ↑  ●  ○ ↑  ●  ○ ↑  ●  ●  ○ ↑  ●  ●  ●  ●  ●  ●  ●  ●  ●  ●  ●  ●  ●  ●  ●  ●  ●  ●  ●  ●  ●  ●  ●  ●  ●  ●  ●  ●  ●  ●  ●  ●  ●  ●  ●  ●  ●  ●  ●  ●  ●  ●  ●  ●  ●  ●  ●  ●  ●  ●  ●  ●  ●  ●  ●  ●  ●  ●  ●  ●  ●  ●  ●  ●  ●  ●  ●  ●  ●  ●  ●  ●  ●  ●  ●  ●  ●  ●  ●  ●  ●  ●  ●  ●  ●  ●  ●  ●  ●  ●  ●  ●  ●  ●  ●  ●  ●  ●  ●  ●  ●  ●  ●  ●  ●  ●  ●  ●  ●  ●  ●  ●  ●  ●  ●  ●  ●  ●  ●  ●  ●  ●  ●  ●  ●  ●  ●  ●  ●  ●  ●  ●  ●  ●  ●  ●  ●  ●  ●  ●  ●  ●  ●  ●  ●  ●  ●  ●  ●  ●  ●  ●  ●  ●  ●  ●  ●  ●  ●  ●  ●  ●  ●  ●  ●  ●  ●  ●  ●  ●  ●  ●  ●  ●  ●  ●  ●  ●  ●  ●  ● | 控制台項目                                    |                   | 5 V                      | 想尋控制台 ク     |
| 調整電腦設定                                                                                                    |                                          |                   |                          | 檢視方式: 大圖示 ▼ |
| 🔫 BitLocker 磁碟機加密                                                                                                    | 🖌 Flash Player (32 位元)                   | • HomeGroup       | Intel® HD Graphics       |             |
| 🌜 Java (32 位元)                                                                                                    | Mail (Microsoft Outlool<br>2016) (32 位元) | k RemoteApp 和桌面連線 | ₩indows Defender 防)<br>牆 | ĸ           |
| rindows To Go                                                                                                    | 工作列與瀏覽                                   | 1 工作資料夾           | 日期和時間                    |             |
| 🔞 同步中心                                                                                                    | 🔊 地區                                     | A 字型              | 安全性與維護                   |             |
| ■ 自動播放                                                                                                    | 🛐 色彩管理                                   | 💐 系統              | 系統管理工具                   |             |
| 🎎 使用者帳戶                                                                                                    | 1 紅外線                                    | 😞 索引選項            | 🍻 備份與還原 (Windows 7       | )           |
| 2.開啟"格式",商                                                                                                    | 在認是否為中文(繁體                               | !,台灣)             |                          |             |
| <i>(</i> )                                                                                                    | 地區                                       |                   | ×                        |             |
| 格式 位罟 条约                                                                                                    | 充管理                                      |                   |                          |             |
|                                                                                                    |                                          |                   |                          |             |
| 伯丸(F):<br>中文 (繁體,台灣)                                                                                                    |                                          |                   | ~                        |             |
| 型型排序方法<br>型型排序方法                                                                                                    |                                          |                   |                          |             |
| 語言喜好設定                                                                                                    |                                          |                   |                          |             |
| 3.開啟"位置",研                                                                                                    | 確認是否為台灣                                  |                   |                          |             |
| 🧬 地區                                                                                                    |                                          | and an and an     | ×                        |             |
| 格式 位置 多统                                                                                                    | 警围                                       |                   |                          |             |
|                                                                                                    |                                          |                   |                          |             |
| 有些軟體 (包含 Windo<br>您當地資訊,例如新聞                                                                                                    | ows) 可能會提供特定位置的<br>聞及氣象。                 | 的額外內容。有些服務則會      | 提供                       |             |
|                                                                                                    |                                          |                   |                          |             |
| 當前位置(H):                                                                                                    |                                          |                   |                          |             |
| 台灣                                                                                                    |                                          |                   | ~                        |             |
|                                                                                                    |                                          |                   |                          |             |
|                                                                                                    |                                          |                   |                          |             |

1. 開啟設定/控制台/時鐘、語言和區域/點選地區

## 👂 地區

| 与些重<br>区當地 | 次體 (包含<br>也資 <mark>訊・</mark> 例 | Windows) 可能會提供<br>刘如新聞及氣象。 | 特定位置的額外內容。有些服務則會提供   |
|------------|--------------------------------|----------------------------|----------------------|
| 當前位        | 2 <mark>置(H)</mark> :          |                            |                      |
| 台灣         |                                |                            | ~                    |
| 不可         | 支援 Unic<br>語言。                 | e de 的程式顯示文字時              | ,此項設定 (系統地區設定) 可控制顯示 |
| 非          | Unicode                        | 程式目前使用的語言:                 |                      |
|            | 中文 (繁                          | 體,台灣)                      |                      |
|            |                                |                            |                      |

3.系統管理/非 Unicode 程式的語言/變更系統地區設定

| <i>Թ</i>                 | 地區                        |
|--------------------------|---------------------------|
| 格式 位置 系統管理               |                           |
| 一歡迎畫面及新的使用者帳             | <b>F</b>                  |
| 檢視國際設定,並將國際<br>戶。        | &設定複製到歡迎畫面、系統帳戶及新的使用者帳    |
|                          | 阌 複製設定(O)                 |
| ──非 Unicode 程式的語言一       |                           |
| 不支援 Unicode 的程式;<br>的語言。 | 顯示文字時,此項設定 (系統地區設定) 可控制顯示 |
| 非 Unicode 程式目前使          | 用的語言:                     |
| 中文 (繁體,台灣)               | ● 變更系統地區設定(C)             |

4.將非 Unicode 程式的語言設定為繁體,台灣

| <i>.</i>                     | 地區設定                              | ×                       |
|------------------------------|-----------------------------------|-------------------------|
| 選取在不支援 Unicode<br>定會影響電腦上的所有 | • 的程式顯示文字時要使用的語言 (系統地)<br>使用者帳戶 • | 區設定) ▪ <mark>此</mark> 設 |
| 目前的系統地區設定(C                  | ):                                |                         |
| 中文 (繁體,台灣)                   |                                   | *                       |
|                              |                                   |                         |
|                              | 確定                                | 取消                      |
|                              |                                   |                         |

## 二、若仍是亂碼的話,有可能是「控制台-語言」異常導致

## 1.所有軟體程式都先不要開啟

2.至控制台-語言,點"新增語言"-點"英文"後-再點"開啟"-再選"英文(美國)"後-點"新增"-再點按畫面的 English(United States)一下-再點"上移"

٥ X ☞ 語言 ← → ~ ↑ 🚱 > 控制台 > 所有控制台項目 > 語言 Q 控制台首頁 變更您的語言喜好設定 您可以使用您新增到清單中的任何語言來輸入。Windows、App 與網站將優先以清單中所支援的第一個語言顯示。 進階設定 變更日期、時間或數字格式 新増語言 移除 上移 下移 Windows 顯示語言: 已啟用 輸入法: 微軟注音, 微軟倉頡, 微軟速成 日期 \ 時間及數字格式 ## TE 中文(台灣) ⇒ 地區變體 ٥ X ← → ◆ ↑ 💱 > 控制台 > 所有控制台項目 > 語言 > 新増語言 > 地區變體 ✓ O 搜尋地區變體 Q 新增語言 使用搜尋方塊以尋找更多語言。 English (Trinidad English English English (Jamaica) English (Canada) English (India) English (Belize) and Tobago) (Caribbean) (Zimbabwe) 英文 (千里達及托巴哥) 英文(牙買加) 英文 (加拿大) 英文 (加勤比海) 英文 (印度) 英文 (貝里斯) 英文 (辛巴威) English (South English (United English (United English (New English English (Malaysia) English (Ireland) Africa) States) Kingdom) Zealand) (Philippines) 英文 (南非) 英文 (美國) 英文(紐西蘭) 英文(馬來西亞) 英文(菲律賓) 英文(愛爾蘭) 英文(英國) English English (Australia) (Singapore) 英文 (新加坡) 英文 (澳大利亞) 隱私權聲明 新增 取満 X ☞ 新増語言 ٥ ← → ~ ↑ 💱 > 控制台 > 所有控制台項目 > 語言 > 新增語言 > ひ 授専語言 Q 新增語言 使用搜尋方塊以尋找更多語言。 群組語言依據: 語言名稱 ~ AX MIX 亚肉当日人 PUNAHDITY PULIER PUN L/Garx XINIX 万思ス অসমীয়া

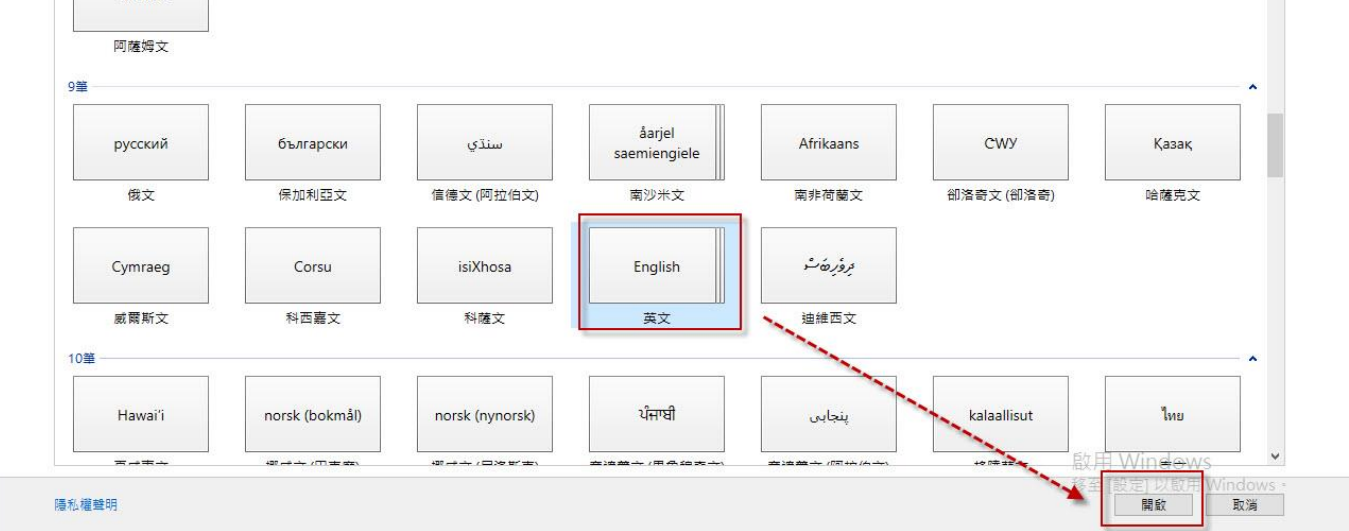

| ☞ 語言                           |                                                                       |     |       | 31 <u>00</u> | ٥ | × |
|--------------------------------|-----------------------------------------------------------------------|-----|-------|--------------|---|---|
| ← → ~ ↑ 😥 > 控制台 > 所有控制台項目 > 語言 |                                                                       | ڻ ~ | 搜尋控制台 |              |   | Q |
| 控制台首頁<br>這階設定<br>變更日期、時間或數字格式  | 變更您的語言喜好設定<br>您可以使用您新增到遺單中的任何語言來輸入。Windows。App 與網站總優先以遺單中所支播的第一個語言顯示。 |     |       |              |   |   |
|                                | 新堆語言 移除 上移 下移                                                         |     |       |              |   |   |
|                                | 中文(台灣) Windows 顧示語音: 已較用<br>輸入法: 微軟注音, 微軟倉頡, 微軟速成<br>日期 ·時間及數字格式      |     |       | 遭            | 項 |   |
|                                | English (United<br>States) 雜盤配置: US                                   |     |       | 選            | 項 |   |
|                                |                                                                       |     |       |              |   |   |

3.點按畫面的"中文(台灣)"一下-再點"移除"-再點"新增語言"-點"中文(繁體)"後-再點"開啟"-再選" 中文(台灣)"後-點"新增"-再點按畫面的中文(台灣)一下-再點"上移",之後待 windows 設定完成後, 再重新啟動電腦,再啟動 AP 看看。

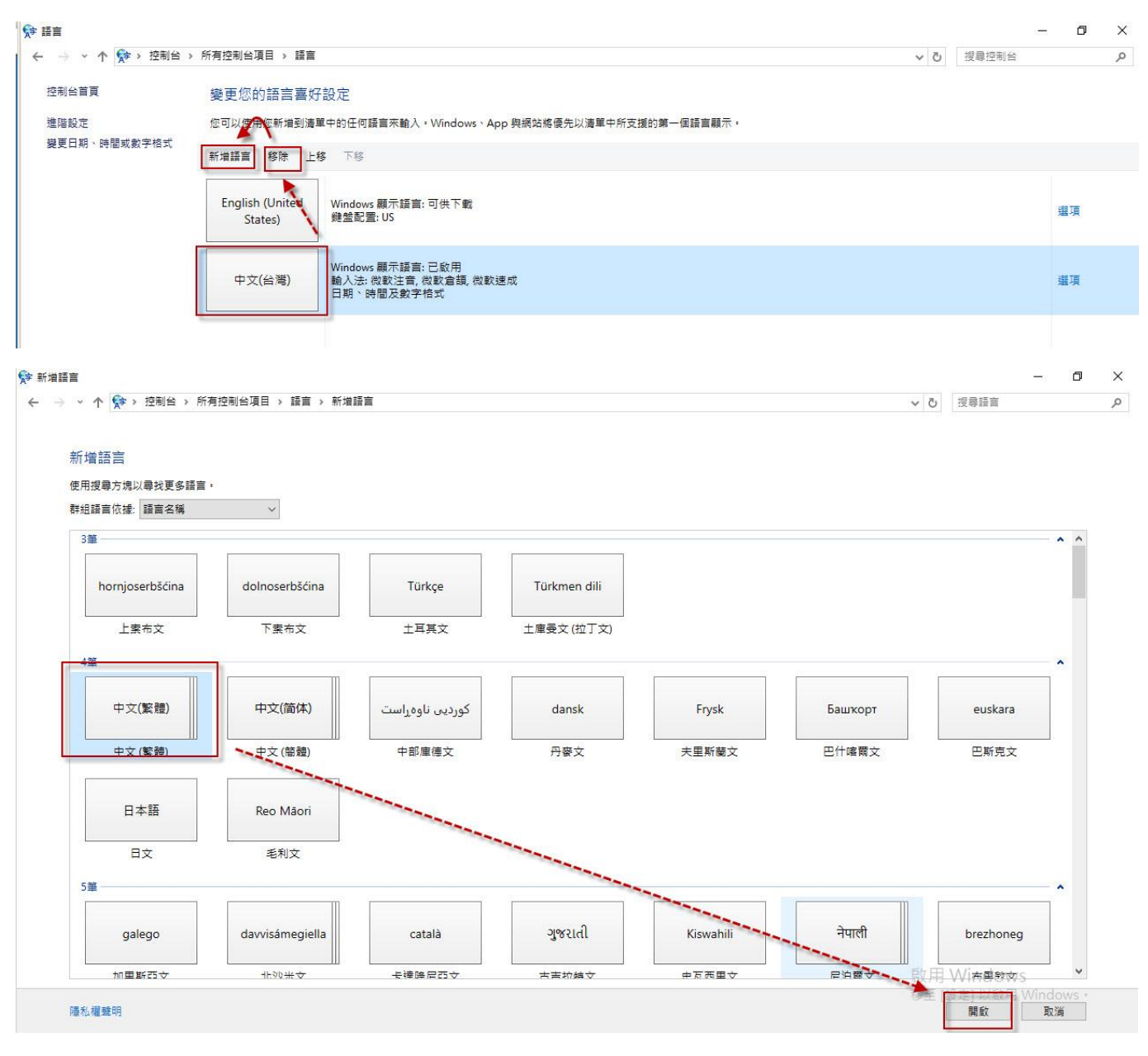